### **Overview**

This document provides answers to frequently asked questions concerning the Juvenile Information Sharing (JIS) system, including information on:

- Client Search
- Reports
- Security
- Access to the system

#### How do I search for client information from another organization?

On the **Search** page, select all the organizations you wish to search. Enter information in the **First Name** and/or **Last Name** fields. To expand the number of records returned, click the **Sounds Like** check box to the right of the **Name** fields. Click **Search** to view all the associated records.

| Search         |                                                            |             |
|----------------|------------------------------------------------------------|-------------|
| Organization:  |                                                            |             |
| First Name:    | tim                                                        | Sounds Like |
| Last Name:     | test                                                       | Sounds Like |
| Date of Birth: | 11/11/2005         Image: Within         12         months |             |
|                | Search Reset                                               |             |
|                |                                                            |             |

### How do I search for a Date of Birth date range?

Perform a client search just as you normally would but enter a date in the **Date of Birth** field (you can click the **Calendar** icon next to the field to select a date). Enter the number of months in the **Within/Months** field to create a search range both before <u>and</u> after the **Date of Birth** entered. Click **Search**; results will include all records in which the birthdate of the client is within the range selected.

| Search         |                                                            |                                          |
|----------------|------------------------------------------------------------|------------------------------------------|
| Organization:  |                                                            |                                          |
| First Name:    | tim                                                        | ✓ Sounds Like                            |
| Last Name:     | test                                                       | Sounds Like                              |
| Date of Birth: | 11/11/2005 🖬 Within 12 months                              |                                          |
|                | Search Reset Will return records with 12 months before and | th birth dates both<br>d 12 months after |
|                | the Date of Birth ente                                     | red                                      |

## How do I open a client record?

Once you have performed a search, click the box in the **Verify** column to display the record.

If you are an authorized agent for the organization serving the client, click the checkbox next **to "I certify..."** and then click **Certify**.

| Verif          | iy Org        | ÷  | Last Name     | First Name                                              | Middle Na               | me 🕴 Suffix 🏺           | Alias \$             | Birthdate         | Gender 👙  | Racenicity | ¢ |
|----------------|---------------|----|---------------|---------------------------------------------------------|-------------------------|-------------------------|----------------------|-------------------|-----------|------------|---|
|                | CPS           |    |               |                                                         |                         |                         |                      | 02/16/2006        | Female    | Black      |   |
| Ad             | dress         |    |               |                                                         | Parent/Guardian 1       | : Mother                |                      |                   |           |            |   |
| Click<br>the n | to displecord | ay | I certify the | it to the best of n<br>Click the box a<br>click Certify | ny knowledge, this indi | vidual is a client of t | he organization I an | n an authorized a | gent for. |            |   |

The **Search** results page is displayed with the organization name highlighted in green. Click the organization name to display all the information associated with that client. Click **Back to Search Results** to return to the Search page. (Names are redacted in the sample below):

| Verify | Org   | Last Name | First Name             | Middle Name | Suffix | Alias | Birthdate  | Gender | Racenicity |
|--------|-------|-----------|------------------------|-------------|--------|-------|------------|--------|------------|
|        | CPS 🗲 | Click to  | display the client's i | nformation  |        |       | 02/16/2006 | Female | Black      |

#### How often are records updated?

Records are updated on a nightly basis by the participating agencies.

How confidential is the information I access in JIS?

The data in JIS is accessible only by personnel authorized by the Agency Administrators. It contains protected health information. Unauthorized use and/or misuse of the data is subject to civil and criminal penalty.

#### Does JIS store the records?

No. Juvenile information is uploaded nightly by the participating agencies. JIS simply displays the uploaded information.

## What should I do if I find incorrect information?

Contact the Administrator associated with the agency providing the information in question. You can find your Administrator name on the JIS start page.

# How do I run a Logins Report?

If you have the proper permissions, you can access a **Logins** report that shows the name and IP address of anyone in your organization who has logged into the JIS system, along with the date/time they logged in. Click **Reports** in the top ribbon of the JIS page to access the **Reports** page. Click **Logins Report** to access the **Logins Data** page. Once there, you can filter the report using various methods:

- entering a date range,
- selecting the user to search, or
- choosing the type of login event.

Once you have selected all the filtering criteria, click **Search**. You can download the results by clicking the **Csv**, **Excel**, or **Pdf** button. Click **Search** or **Reports** to exit the page.

|   | Logins Data                                                               |   |                                                                                                    |                                          |   |                                                            |                |     |
|---|---------------------------------------------------------------------------|---|----------------------------------------------------------------------------------------------------|------------------------------------------|---|------------------------------------------------------------|----------------|-----|
|   | From:                                                                     |   | 03-30-2020                                                                                          |                                          |   |                                                            |                |     |
| 2 | To:                                                                       |   | 04-06-2020                                                                                          |                                          |   |                                                            |                |     |
|   | Organization:                                                             |   |                                                                                                    |                                          |   |                                                            |                |     |
|   | Who:                                                                      |   | Any                                                                                                 | ~                                        |   |                                                            |                |     |
|   |                                                                           |   |                                                                                                    |                                          |   |                                                            |                |     |
|   | Login Events:                                                             | V | ] Forms LogIn  ☑ LogOut  ☑ Forms                                                                    | Login Attempt                            |   |                                                            |                |     |
|   | Login Events:                                                             | V | Forms LogIn ☑ LogOut ☑ Forms<br>Search Reset                                                        | Login Attempt                            |   | Csv Exc                                                    | el F           | PDF |
|   | Login Events:<br>When                                                     | ~ | Forms LogIn 🗹 LogOut 🗹 Forms<br>Search Reset<br>Display Name                                        | Login Attempt                            | ~ | Csv Exc                                                    | el F           | PDF |
|   | Login Events:                                                             | ~ | Forms LogIn 🗹 LogOut 🗹 Forms<br>Search Reset<br>Display Name ~                                      | Login Attempt<br>What                    | ~ | Csv Exc                                                    | el F           | PDF |
|   | Login Events:<br>When<br>04/06/2020 02:23:01 PM<br>04/06/2020 09:20:16 AM | ~ | Forms LogIn I LogOut Forms Search Reset Display Name Names of your organization's users appear here | What       Forms LogIn       Forms LogIn | ~ | Csv Exc<br>From Where<br>Their IP addresses appear<br>here | el f<br>~<br>r | PDF |

## How do I run a Queries Report?

If you have the proper permissions, you can access a **Queries** report that shows the name of anyone in your organization who has queried the JIS system, along with the client they queried and the date/time they ran the query. Click **Reports** in the top ribbon of the JIS page to access the **Reports** page. Click **Queries Report** to access the **Queries Data** page. Once there, you can filter the report using various methods: entering a date range, selecting the user's or client's agency, selecting the category queried, or choosing the type of login event.

Check **Include Users** to display the user names in the Search results. Check **Include Clients** to display the client names in the Search results. Check **Show Each View** to display the date each query was executed; unchecking this box will display only the total number of queries run by that user.

Once you have selected all the filtering criteria, click **Search**. You can download the results by clicking the **Csv**, **Excel**, or **Pdf** button. Click **Search** or **Reports** to exit the page.

| Queries Report                                              |   |                                                   |      |                 |   |                                                  |         |            |
|-------------------------------------------------------------|---|---------------------------------------------------|------|-----------------|---|--------------------------------------------------|---------|------------|
| From:                                                       |   | 03-30-2020                                        |      |                 |   |                                                  |         |            |
| To:                                                         |   | 04-06-2020                                        |      |                 |   |                                                  |         |            |
| User's Agency:                                              |   |                                                   | JPD  |                 |   |                                                  |         |            |
| Client's Agency:                                            |   | AII I CAC I CPS I DFPS I                          | JPD  | D I THC         |   |                                                  |         |            |
| Category:                                                   |   | All 🗌 face 🗌 justice 🗌 medic                      | al 🗆 | mental 🗹 social |   |                                                  |         |            |
| Include Users:                                              |   | ]                                                 |      |                 |   |                                                  |         |            |
|                                                             |   |                                                   |      |                 |   |                                                  |         |            |
| Include Clients:                                            |   | ]                                                 |      |                 |   |                                                  |         |            |
| Include Clients:                                            |   | Search Reset                                      |      |                 |   | Csv                                              | v Excel | PDF        |
| Include Clients:<br>User Org Id                             | ~ | Search Reset                                      | ~    | Views           | ~ | Cient Org Id                                     | v Excel | PDF<br>× ≡ |
| Include Clients:                                            | ~ | Search Reset Category                             | ~    | Views           | ~ | Cs <sup>o</sup><br>Client Org Id                 | v Excel | PDF<br>~ = |
| User Org Id<br>CPS                                          | ~ | Search Reset Category Social                      | ~    | Views<br>1      | ~ | Client Org Id<br>CPS                             | v Excel | PDF<br>× = |
| Include Clients:                                            | ~ | Search Reset Category Social Social               | ~    | Views<br>1<br>2 | ~ | Client Org Id<br>CPS<br>THC                      | v Excel | PDF<br>× = |
| Leser Org Id<br>CPS<br>CPS<br>DAS                           | × | Search Reset Category Social Social Social        | ~    | Views 1 2 1     | ~ | Client Org Id<br>CPS<br>THC<br>CPS               | v Excel | PDF        |
| Lociude Clients:<br>User Org Id<br>CPS<br>CPS<br>DAS<br>SHF | ~ | Search Reset Category Social Social Social Social | ~    | Views 1 2 1 3   | ~ | Client Org Id<br>CPS<br>THC<br>CPS<br>CPS<br>CPS | v Excel | PDF<br>~ = |

## How do I request access for another employee?

Contact the Administrator associated with your agency to request access. You can find your Administrator name on the JIS start page.

## How do I log out of the JIS system?

Click **Logout** at the top right of the JIS page.